# How to submit Online Application Forms (New to APSC's Online Portal)

## **CREATE AN ACCOUNT**

1) Visit <u>https://apscrecruitment.in</u> and click on **REGISTER** to fill up a registration form with your valid Mobile no. and email-id, make sure you are filling up the form with correct informations. Informations once submitted cannot be changed.

| Digital India<br>Private to Strapower |         | অসম লোকসেৱা অ<br>Assam Public Service | ায়োগ<br>Commi | ssion                  | - A- <mark>A</mark> A+ 4 |
|---------------------------------------|---------|---------------------------------------|----------------|------------------------|--------------------------|
|                                       |         | CREATE AN ACCOUNT                     | -              |                        |                          |
| Full Name (As recorded in the HSLC    | 8       | Father's Name (As recorded in the F   | 8              | Mother's Name          | 8                        |
| Select Gender                         | ~       | Email Address                         |                | Mobile Number          | ٥                        |
| Date Of Birth                         |         | Indian                                | ~              | Is Permanent Residence | e of Assa 🗸 🗸            |
| Select Caste                          | ~       | Persons with Benchmark Disabi         | ~              |                        |                          |
| Permanent Address                     |         | and the second second                 | 2              |                        | N                        |
|                                       |         |                                       |                |                        |                          |
| Select State                          | ~       | Select District                       | ~              | Pincode                | 8                        |
| Password                              | Ø)      | Confirm Password                      | <b>I</b>       |                        |                          |
| 8635                                  | 2       | Captcha                               | ×              | Enter OTP              | Generate OTP             |
|                                       |         | Already a member?                     |                |                        |                          |
|                                       | REGISTE | R LOGIN HERE                          |                |                        |                          |

Once you have successfuly created an account please login to the System and complete your profile details to submit Application forms for various Advertisements.

<u>Important:-</u> Creating an account and submitting profile details is a part of registration only not Application form Submission. Applicants have to apply separetly for every post by clicking on <u>Applicant Section</u>  $\rightarrow$  <u>Apply Section</u> link in the **Dashboard**.

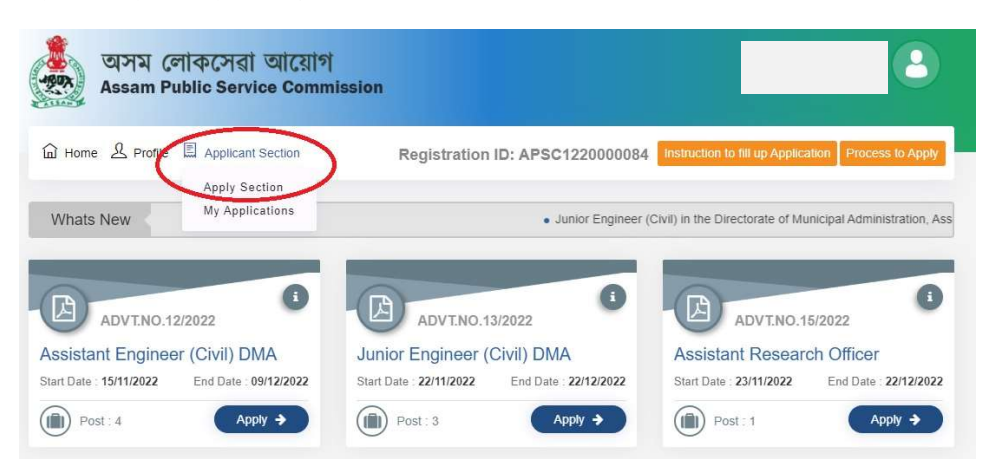

# **LOGIN**

2) Visit <u>https://apscrecruitment.in</u> and Login with registered Mobile No./Email ID and password.

| 0     | Digital India<br>and To Intervent | অসম লোকসেৱা আয়ো<br>Assam Public Service Com | প<br>mission      | A+ A++                                                                                                    |
|-------|-----------------------------------|----------------------------------------------|-------------------|----------------------------------------------------------------------------------------------------|
| 1     |                                   | 1999                                         | man all           |                                                                                                    |
|       |                                   | SIGN INTO YOUR ACCOUNT                       |                   | 100                                                                                                    |
|       | Mobile Number / Email Id          | Password                                     | <b>\$</b>         |                                                                                                    |
| - des | 568                               | Captcha                                      | ×                 | J.                                                                                                    |
|       | Only For CSC User                 | New User?                                    | Forgot Password ? |                                                                                                    |
|       | <b>D</b> igital Seva              | REGISTER HERE                                |                   |                                                                                                    |
|       |                                   |                                              | -                 |                                                                                                    |
|       |                                   | Table                                        | THE PERSON NO.    | and the second second s |

# SUBMIT PROFILE DETAILS

3) Submit your profile details like Identity proof details, Personal Details, Caste/Category, Address details, Educational Qualification details, Work Experience details and then upload relevant documents.

| Home 🙎 Profile 🖺 Applicant                                           | Section Registration ID: A                                             | PSC122000008        | Instruction to fill up Application | Process to App   |
|----------------------------------------------------------------------|------------------------------------------------------------------------|---------------------|------------------------------------|------------------|
| " * " marks are mandatory. Thes<br>ction → Apply Section link for ap | se 5 Steps are only Profile Creation/Reg<br>plication form submission, | gistration, not App | ication Form Submission. Pleas     | e go to Applican |
| ofile Status: In Progress                                            | Identity proof Details                                                 |                     |                                    |                  |
| Personal Details                                                     | Plaze Select Identity Type *                                           | Voter ID *          |                                    |                  |
| Other Details                                                        | Voter ID ~                                                             | 12345               |                                    |                  |
| Educational Qualification                                            | Personal Details                                                       |                     |                                    | ~                |
| Work Experience Details                                              |                                                                        |                     |                                    | _                |
| Upload Profile Documents                                             | Category                                                               |                     |                                    | ~                |
|                                                                      | Addross Datails                                                        |                     |                                    |                  |

## Submit Educational Qualification details

| Assa           | Qualification Type *     |   | Name of Dear   | ree / Certification * | Major Subject             |          | un.u |
|----------------|--------------------------|---|----------------|-----------------------|---------------------------|----------|------|
| 3              | Graduation               | ~ | Bachelor of A  | Arts (BA with Maj 🗸 🗸 | Assamese                  | ~        |      |
| Home & F       | General Subject1         |   | General Subje  | ect2                  | General Subject3          |          | Pro  |
|                | Anthropology             | ~ | Bodo           | ~                     | Select                    | ~        |      |
| * " marks      | State                    |   | Board/Univers  | sity                  | Course Mode*              |          | o A  |
| tion → Apply   | ASSAM                    | ~ | Gauhati Univ   | versity, Gopinath 🗸 🗸 | Regular Mode              | ~        |      |
|                | Grading System *         |   | CGPA *         | Total Grade           | Conversion of CGPA into   | <b>b</b> |      |
| file Status    | CGPA                     | ~ | CGPA           | Point*                | percentage *              |          |      |
| Persona        |                          |   |                | Total Grade F         | Percentage                |          |      |
|                | Course Duration *        |   | Year Of Passi  | ng *                  | Enter Pass Certificate    |          |      |
| Other          | 3 Years                  | ~ | 2022           | ~                     | No./Registration No./SI N | lo. *    |      |
| Educational    | Attempt(s) taken to Pass |   | Passing Divis  | ion                   | dddd                      |          | Ма   |
|                | First attempt            | ~ | First Division | ı 🗸                   |                           |          | Ob   |
| Work Experi    |                          |   |                |                       |                           | -        | 356  |
| Jpload Profil_ | Decemento                | 2 | 1211           | 1201 50               |                           | ZUU9     | N/   |
|                |                          | 3 | Diploma        | Diploma in Ct         | nemical State Council for | 2010     | 55   |
|                |                          |   | Dipionia       | Engineering           | Technical                 | 2010     |      |

| Home & Profile 🗐 Applicant Se                                                            | ection                                      | Peristration ID: APSC12200                                                                                                    | 00084 Instruction to fill up And                                                                                     | plication Pr                                                              | rocess to An                                                                                                    |
|------------------------------------------------------------------------------------------|---------------------------------------------|----------------------------------------------------------------------------------------------------|----------------------------------------------------------------------------------------------------|---------------------------------------------------------------------------|----------------------------------------------------------------------------------------------------|
|                                                                                          |                                             | Registration ib. Ar 5612200                                                                                                    |                                                                                                    | عا السندية                                                                |                                                                                                    |
| " * " marks are mandatory. These                                                         | 5 Steps are on                              | ly Profile Creation/Registration, not Appli                                                                                                    | cation Form Submission. Plea                                                                                         | se go to Apj                                                              | plicant                                                                                                    |
| ection → Apply Section link for appli                                                    | cation form su                              | bmission.                                                                                                    |                                                                                                    |                                                                           |                                                                                                    |
| rofile Status: In Progress                                                               | Uploa                                       | ad Documents                                                                                                    |                                                                                                    |                                                                           | ^                                                                                                    |
| Personal Details                                                                         |                                             |                                                                                                    |                                                                                                    |                                                                           |                                                                                                    |
|                                                                                          | Note:- I                                    | Documents uploaded should be legibl                                                                                                    | e when printout is taken. B                                                                                          | llur docum                                                                | ents will                                                                                                    |
| Others Destails                                                                          | not be a                                    | accepted. Documents to be verified in                                                                                                    | n later stages. Only PDF do                                                                                          | cument w                                                                  | ili be                                                                                                    |
| Other Details                                                                            | accept                                      | ed.                                                                                                    |                                                                                                    |                                                                           |                                                                                                    |
| Other Details                                                                            | accept                                      | ed.                                                                                                    |                                                                                                    |                                                                           |                                                                                                    |
| Educational Qualification                                                                | accept                                      | ed.                                                                                                    | Certificate No./ Registration                                                                                        | 24-4                                                                      | <b>-</b> -1140 (                                                                                                    |
| Educational Qualification                                                                | sr.No.                                      | ed.<br>Details of Certificate                                                                                                    | Certificate No./ Registration<br>No/ Serial No                                                                       | Status                                                                    | Edit/View                                                                                                    |
| Educational Qualification Work Experience Details                                        | sr.No.                                      | ed.<br>Details of Certificate<br>Caste Certificate Issued by Govt. Of Assam                                                                                                    | Certificate No./ Registration<br>No/ Serial No<br>12345                                                              | Status<br>Pending                                                         | Edit/View                                                                                                    |
| Educational Qualification Work Experience Details Upload Profile Documents               | sr.No.                                      | ed.<br>Details of Certificate<br>Caste Certificate Issued by Govt. Of Assam<br>Voter ID                                                                                                    | Certificate No./ Registration<br>No/ Serial No<br>12345<br>12345                                                     | Status       Pending       Pending                                        | Edit/View                                                                                                    |
| Other Details Educational Qualification Work Experience Details Upload Profile Documents | sr.No.<br>1<br>2<br>3                       | ed. Details of Certificate Caste Certificate Issued by Govt. Of Assam Voter ID 10th/HSLC Admit card (Age Proof)                                                                                       | Certificate No./ Registration<br>No/ Serial No<br>12345<br>12345<br>sdsd                                             | Status<br>Pending<br>Pending<br>Uploaded                                  | Edit/View                                                                                                    |
| Educational Qualification Work Experience Details Upload Profile Documents               | sr.No.<br>1<br>2<br>3<br>4                  | ed. Details of Certificate Caste Certificate Issued by Govt. Of Assam Voter ID 10th/HSLC Admit card (Age Proof) PwBD Certificate                                                                      | Certificate No./ Registration<br>No/ Serial No<br>12345<br>12345<br>sdsd<br>hdj-89(II)/96                            | Status<br>Pending<br>Pending<br>Uploaded<br>Pending                       | Edit/View  Edit/View                                                                                                    |
| Other Details Educational Qualification Work Experience Details Upload Profile Documents | <b>sr.No.</b><br>1<br>2<br>3<br>4<br>5      | ed. Details of Certificate Caste Certificate Issued by Govt. Of Assam Voter ID 10th/HSLC Admit card (Age Proof) PwBD Certificate BPL Certificate                                                      | Certificate No./ Registration<br>No/ Serial No<br>12345<br>12345<br>sdsd<br>hdj-89(II)/96<br>fgfg                    | Status<br>Pending<br>Pending<br>Uploaded<br>Pending<br>Uploaded           | Edit/View<br>Edit/View<br>Comparison<br>Edit/View<br>Comparison<br>Edit/View<br>Comparison<br>Edit/View<br>Comparison<br>Edit/View<br>Comparison<br>Edit/View<br>Comparison<br>Edit/View<br>Comparison<br>Edit/View<br>Comparison<br>Edit/View<br>Comparison<br>Edit/View<br>Comparison<br>Edit/View<br>Comparison<br>Edit/View<br>Edit/View<br>Edit/View<br>Edit<br>Edita<br>Edita<br>Edit |
| Uther Details Educational Qualification Work Experience Details Upload Profile Documents | <b>sr.No.</b><br>1<br>2<br>3<br>4<br>5<br>6 | ed.<br>Details of Certificate<br>Caste Certificate Issued by Govt. Of Assam<br>Voter ID<br>10th/HSLC Admit card (Age Proof)<br>PwBD Certificate<br>BPL Certificate<br>BSc with Major Pass Certificate | Certificate No./ Registration<br>No/ Serial No<br>12345<br>12345<br>sdsd<br>hdj-89(II)/96<br>fgfg<br>12/bb-2012(iii) | Status Pending Pending Uploaded Pending Uploaded Pending Uploaded Pending | Edit/View                                                                                                    |

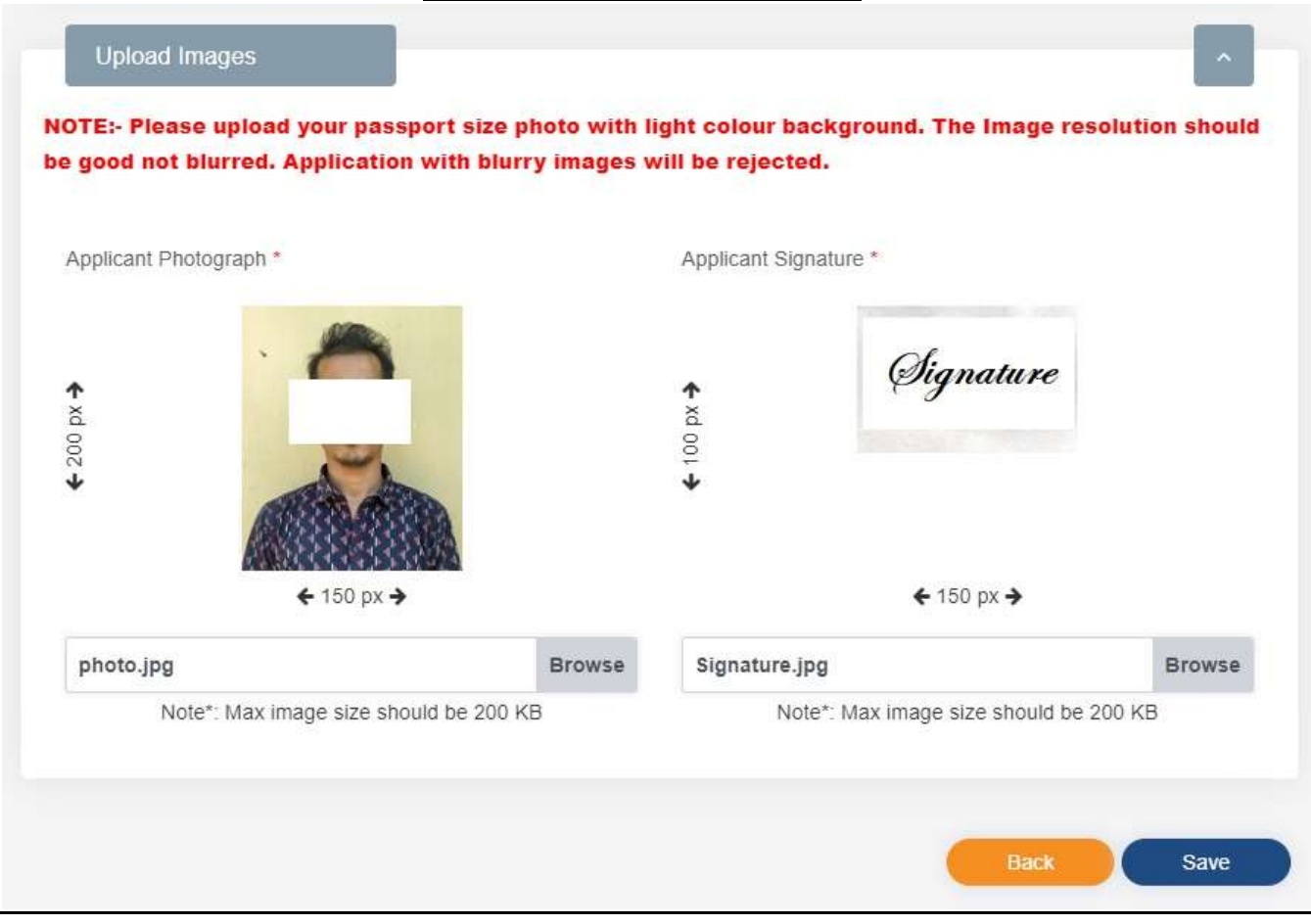

#### Apply for various posts

#### 4) Click on Applicant Section $\rightarrow$ Apply Section link for application form submission.

| অসম লোকসেৱা আয়োগ<br>Assam Public Service Comm        | ission                                                |                                                             |
|-------------------------------------------------------|-------------------------------------------------------|-------------------------------------------------------------|
| 🖬 Home 🖉 Profile 🗒 Applicant Section                  | Registration ID: APSC122000084                        | Instruction to fill up Application Process to Apply         |
| Whats New My Applications                             | Junior Engineer                                       | (Civil) in the Directorate of Municipal Administration, Ass |
| ADVINO 12/2022                                        | (D) ADVINO 13/2022                                    | ADVINO 15/2022                                              |
| Assistant Engineer (Civil) DMA                        |                                                       | Assistant Research Officer                                  |
| Start Date : 15/11/2022         End Date : 09/12/2022 | Start Date : 22/11/2022         End Date : 22/12/2022 | Start Date : 23/11/2022 End Date : 22/12/2022               |
| Post: 4 Apply >                                       | Post: 3 Apply >                                       | Post: 1 Apply >                                             |
|                                                       |                                                       |                                                             |

#### PAYMENT OF PRESCRIBED FEE

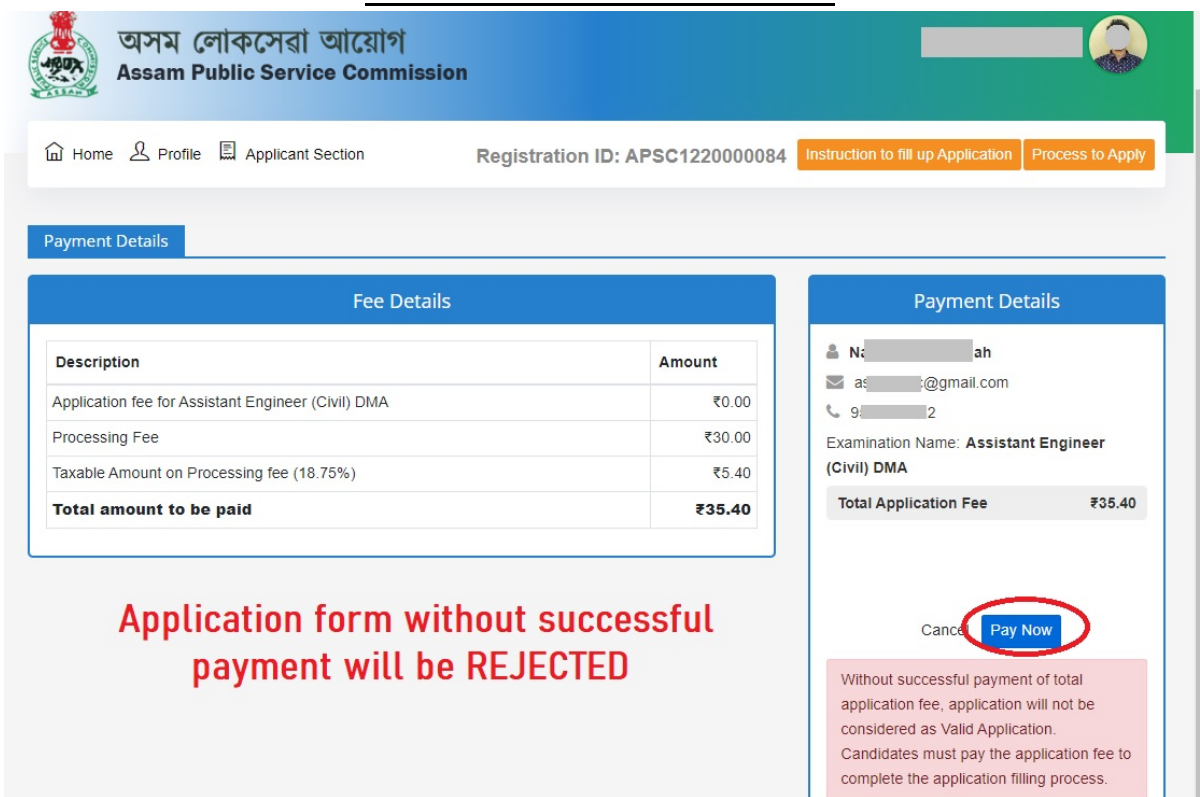

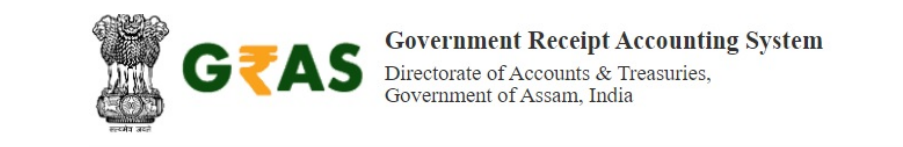

| Scheme                                     | 0051-00-105-0000-000                                                                                                    |
|--------------------------------------------|----------------------------------------------------------------------------------------------------|
| Bank Account(s)                            | <b>PSC10615</b> (₹ 35.40)                                                                                                    |
| Tin No. / Tax ID                           |                                                                                                    |
| Dealer Name                                |                                                                                                    |
| Department ID                              | TRX15112251220220000004                                                                                                    |
| Total Amount                               | ₹ 35.40                                                                                                    |
| Receipt Finanacial Year                    | 2022-2023                                                                                                    |
| Payment Period                             | One Time                                                                                                    |
| Payment Mode                               | Payment Gateway (UPI payments are also available)                                                                                                    |
| Bank Selection *                           | AXIS EASYPAY (No Charges)                                                                                                    |
| All the in Note*: Correction in challan da | nformation entered is found correct in the above draft.<br>ta is not possible once you proceed, click on Cancel button if you want to modify the above |
|                                            | information.                                                                                                    |
| Refund                                     | of challan will be processed by respective Department                                                                                                  |

|                                                                                                    | OVERNMENT RECEIPT                                                                                                    | AND ACCOUNT                                                 |                              |
|----------------------------------------------------------------------------------------------------|----------------------------------------------------------------------------------------------------|-------------------------------------------------------------|------------------------------|
| Payee Name :                                                                                                    | BISWAJIT                                                                                                    | Date :                                                      | 05/12/2022                   |
| GRN :                                                                                                    | A\$003455084202223Y                                                                                                    | Dept :<br>Commision (APSC)                                  | Assam Public Service         |
| OfficeCode :                                                                                                    | PSC000                                                                                                    | OfficeName :<br>COMMISSION - APSC                           | ASSAM PUBLIC SERVICE         |
| ReceiptType :<br>PAYMENT                                                                                                    | NA FOR NON TREASURY                                                                                                    | Taxld:<br>TRX08112251220220000012                           |                              |
| PID:                                                                                                    | 5703                                                                                                    | AccountHead :                                               | 0051-00-105-0000-000         |
| imount :                                                                                                    | 47.2                                                                                                    |                                                             |                              |
|                                                                                                    | URN :<br>(SAVE FOR FU                                                                                                    | 121390807<br>JTURE REFERENCE)                               |                              |
| Terms and Conditions                                                                                                    | 5:                                                                                                    |                                                             |                              |
| ovided by Axis Bank f                                                                                                    | or making payments through an                                                                                                    | online payment gateway servio                               | ce. Each User is therefore   |
| Payment Optic<br>UPI CREDITCARD/DE                                                                                                    | BITCARD INTERNET BANKING                                                                                                    | ster <b>1</b> Rupay<br>Remaining                            | )<br>g Time in this page 2:4 |
| Payment Optic<br>UPI CREDITCARD/DE                                                                                                    | BITCARD INTERNET BANKING                                                                                                    | Remaining                                                   | g Time in this page 2:4      |
| Payment Optic<br>UPI CREDITCARD/DE                                                                                                    | BITCARD INTERNET BANKING                                                                                                    | Remaining                                                   | g Time in this page 2:4      |
| Payment Optic<br>UPI CREDITCARD/DE                                                                                                    | BITCARD INTERNET BANKING<br>Visa/Mas<br>BANK<br>BANK<br>ame : GOVERNMEI<br>121390807<br>ER                                                                                                    | ster Rupay<br>Remaining<br>NT RECEIPT AND<br>Transaction Ar | g Time in this page 2:4      |
| Payment Optic<br>UPI CREDITCARD/DE<br>AXIS<br>Merchant Na<br>Reference No<br>CARD NUMBI                                                    | BITCARD INTERNET BANKING<br>TOTARD INTERNET BANKING<br>TOTARD<br>TOTARD<br>TOT | ster Rupay<br>Remaining<br>NT RECEIPT AND<br>Transaction Ar | g Time in this page 2:4      |
| Payment Optic<br>UPI CREDITCARD/DE<br>Merchant Na<br>Reference No<br>CARD NUMBI<br>(Valid Card N<br>Card Name                              | BITCARD INTERNET BANKING<br>TOTARD INTERNET BANKING<br>TOTARD<br>BANK<br>BANK<br>BANK<br>BANK<br>I 121390807<br>ER<br>Jumber                                                                                                    | Remaining                                                   | g Time in this page 2:4      |
| Payment Optic<br>UPI CREDITCARD/DE<br>Merchant Na<br>Reference No<br>CARD NUMBI<br>(Valid Card N<br>Card Name<br>Maestro                   | BITCARD INTERNET BANKING<br>UISA/Mas<br>BANK<br>BANK<br>ame : GOVERNMEI<br>121390807<br>ER<br>Jumber                                                                                                    | Remaining                                                   | g Time in this page 2:4      |
| Payment Optic<br>UPI CREDITCARD/DE<br>Merchant Na<br>Reference No<br>CARD NUMBI<br>(Valid Card N<br>Card Name<br>Maestro<br>Month          | BITCARD INTERNET BANKING                                                                                                    | Remaining<br>NT RECEIPT AND<br>Transaction Ar               | g Time in this page 2:4      |
| Payment Optic<br>UPI CREDITCARD/DE<br>Merchant Na<br>Reference No<br>CARD NUMBI<br>Valid Card N<br>Card Name<br>Maestro<br>Month<br>Select | BITCARD INTERNET BANKING<br>INTERNET BANKING<br>Visa/Mas<br>BANK<br>BANK<br>ame : GOVERNMEI<br>121390807<br>ER<br>Jumber<br>Vear<br>Vear<br>-Select                                                                                                    | Remaining<br>NT RECEIPT AND<br>Transaction Ar<br>CVV CODE   | g Time in this page 2:4      |

ur transaction is processed through a secure 256 bit https internet connection based on ecure socket layer technology. For security purposes, your IP address **10.0.132.5** and access time have been logged.

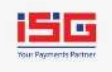

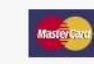